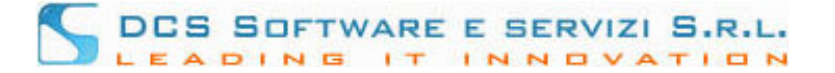

## Attenzione:

Le seguenti istruzioni, lato iscritto, sono pubblicate in Riconosco nella sezione dedicata crediti esterni

## Istruzioni per l'inserimento dei crediti esterni nel programma Riconosco:

È disponibile, sulla piattaforma Riconosco, una sezione che permette all'utente di inserire in autonomia i propri crediti conseguiti attraverso la partecipazione ad eventi formativi accreditati, organizzati e gestiti da enti esterni e pertanto non rientranti nel sistema Riconosco del proprio Ordine professionale o dell'eventuale raggruppamento di Ordini.

Per l'inserimento dei crediti conseguiti partecipando ad eventi formativi accreditati, organizzati e gestiti da enti esterni, occorre selezionare dal menù **Utente** posto sulla sinistra la voce **Crediti esterni** (Fig. 1):

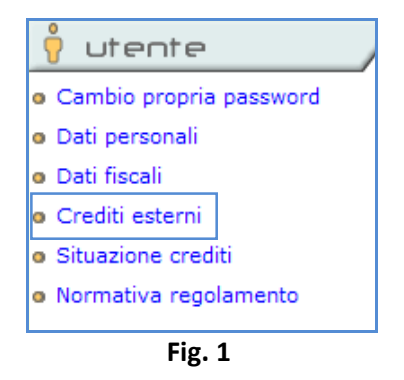

Nella schermata che viene visualizzata (Fig. 2), occorre effettuare il caricamento dei dati principali dell'evento formativo. I campi obbligatori da inserire sono quelli indicati dall'asterisco, ovvero **Titolo** e **data dell'evento**, **Ente organizzatore e accreditatore** dell'evento formativo, la **categoria** (materia) dell'evento formativo, la **data**, l'anno del periodo formativo cui si riferisce il credito acquisito, ed il numero di **crediti** conseguiti.

E' inoltre necessario allegare, in formato elettronico, l'**attestato** conseguito per la partecipazione all'evento formativo, selezionandolo dall'apposito tasto **Sfoglia** posto vicino al campo **Allega attestato**. I formati consentiti per il file dell'attestato sono: **.pdf**, **.jpg**, **.tiff**, **.bmp**; la dimensione massima del singolo allegato è di **2 Mb**.

Per il salvataggio dei dati, cliccare sul pulsante Conferma.

| Inserimento crediti manua<br>(Anno Formativo di parten  | li per: REGIS STEFANO<br>za: 2011)                  | Legenda:<br>* - campo obbligatorio |
|---------------------------------------------------------|-----------------------------------------------------|------------------------------------|
| Titolo evento/<br>Descr. attività formativa/<br>Altro:* | EVENTO PROVA 2013                                   |                                    |
| Data evento/<br>Data attività formativa/<br>Altro:*:    | 12 / 07 / 2013                                      |                                    |
| Ente organizzatore                                      | COA TORINO                                          |                                    |
| Ente accreditatore                                      | COA TORINO V                                        |                                    |
| Indirizzo:                                              | Via di Prova 1                                      |                                    |
| Presso:                                                 |                                                     |                                    |
| Città:                                                  | TORINO Cap: 10121 Prov: TO                          |                                    |
| Categoria*:                                             | DEONTOLOGIA                                         |                                    |
| Attività formativa:                                     | Nessuna 🛛                                           |                                    |
| Data credito*:                                          | 12 / 07 / 2013 Anno di riferimento: 2013 Crediti: 5 |                                    |
| Allega attestato *:                                     | Sfogla                                              |                                    |
|                                                         | CONFERMA ANNULLA                                    |                                    |
|                                                         |                                                     |                                    |

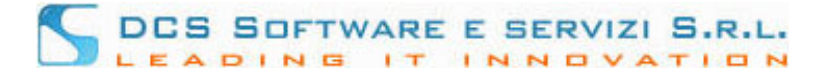

Effettuato il salvataggio, l'evento inserito viene visualizzato nella sezione **Crediti in attesa di controllo da parte dell'Ordine** presente al di sotto della scheda per l'inserimento manuale dei crediti (Fig. 3):

| CREDITI ACCETTATI Descrizione Data evento Data Credito Anno riferimento crediti attestato   |                   |             |              |                  |         |                      |  |  |
|---------------------------------------------------------------------------------------------|-------------------|-------------|--------------|------------------|---------|----------------------|--|--|
| CREDITI RIFIUTATI Descrizione Data evento Data Credito Anno riferimento [crediti attestato] |                   |             |              |                  |         |                      |  |  |
| CREDITI IN ATTESA DI CONTROLLO DA PARTE DELL'ORDINE                                         |                   |             |              |                  |         |                      |  |  |
| Azione                                                                                      | Descrizione       | Data evento | Data Credito | Anno riferimento | crediti | attestato            |  |  |
| 2                                                                                           | EVENTO PROVA 2013 | 12/07/2013  | 12/07/2013   | 2013             | 5       | visualizza attestato |  |  |
| Fig. 3                                                                                      |                   |             |              |                  |         |                      |  |  |

Sarà poi cura della Segreteria del proprio Ordine professionale verificare la coerenza tra l'attestato allegato e i campi inseriti ed approvare l'inserimento manuale dei crediti.

Dopo tale autorizzazione da parte della Segreteria, i crediti verranno direttamente visualizzati nella sezione **Crediti Accettati** presente al di sotto della scheda per l'inserimento manuale dei crediti (Fig. 4):

| С     | CREDITI ACCETTATI |             |              |                  |         |                      |  |  |
|-------|-------------------|-------------|--------------|------------------|---------|----------------------|--|--|
|       | Descrizione       | Data evento | Data Credito | Anno riferimento | crediti | attestato            |  |  |
|       | EVENTO PROVA 2013 | 12/07/2013  | 12/07/2013   | 2013             | 5       | visualizza attestato |  |  |
| Eia A |                   |             |              |                  |         |                      |  |  |

Fig. 4

e ovviamente nel proprio profilo individuale dei crediti consultabile dalla voce **Situazione crediti** presente nel menù Utente (Fig.5):

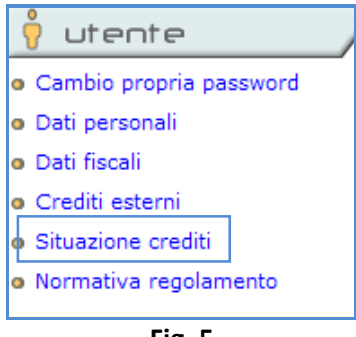

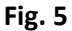

Nel caso in cui la Segreteria non autorizzi i crediti inseriti manualmente, questi verranno visualizzati nella sezione **Crediti Rifiutati** presente al di sotto della scheda per l'inserimento manuale dei crediti (Fig. 4) con eventualmente, se indicata dall'Ordine, la motivazione del rifiuto (Fig.6):

| С                      | CREDITI RIFIUTATI |             |              |                  |         |                      |  |  |
|------------------------|-------------------|-------------|--------------|------------------|---------|----------------------|--|--|
|                        | Descrizione       | Data evento | Data Credito | Anno riferimento | crediti | attestato            |  |  |
|                        | Evento Prova 2013 | 12/07/2013  | 12/07/2013   | 2013             | 5       | visualizza attestato |  |  |
| attestato non conforme |                   |             |              |                  |         |                      |  |  |

Fig. 6